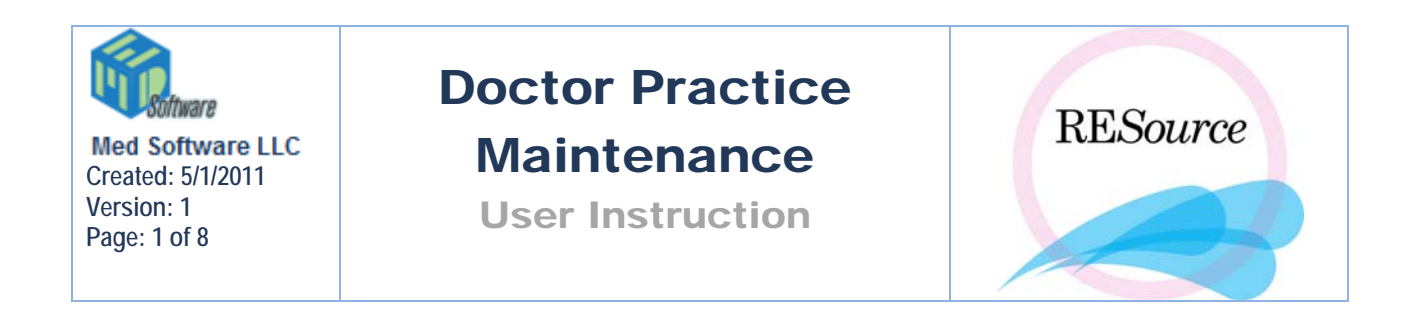

Doctor/Practice Maintenance, in the Maintenance menu, gives you the ability to create a physician database within RESource where you can store practitioners and their practice

information. The lookup icons in the Patient Details window reference the physicians/practitioners entered here, so you will want to include any referring and discharge physicians (for more information on these lookup fields see the Patient Services section).

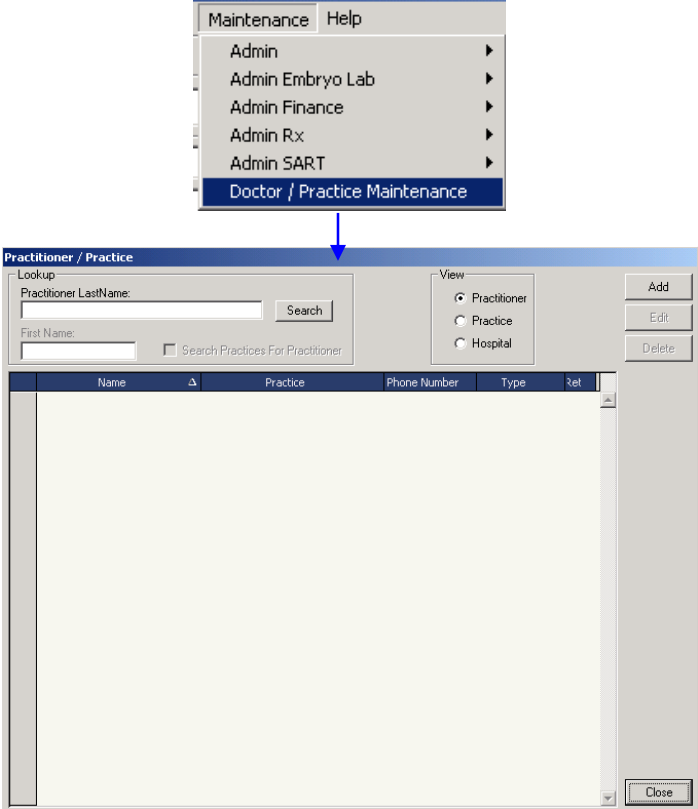

# Adding New Practitioners/Practices

To add a new practice (including practitioners):

1 – go to the Maintenance menu and select Doctor/Practice Maintenance - the Practitioner/Practice main window will appear

2 – select the **Practice** option from the View section then click the **Add** button

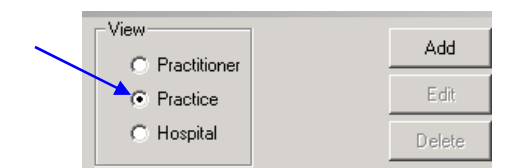

The Practice Add/Edit screen will appear – enter the practice demographic information in the Practice Information section.

| Practice Add/Ed  | it            |             |                |         |             |            |        |
|------------------|---------------|-------------|----------------|---------|-------------|------------|--------|
| Practice Informa | tion          |             |                |         |             |            | ПК     |
| Practice Name    |               |             | Country:       |         | М           | kt Rating: | 51     |
| Address:         |               |             | Phone Number:  | () •    |             | •          | Cancel |
|                  |               | ¥           | Fax Number:    | [] ·    |             |            | Apply  |
| City:            |               |             | Practice Type: |         | -           |            |        |
| State:           |               |             | Web Site:      |         |             |            |        |
| Zip Code:        |               |             |                |         |             |            |        |
| Zip code.        |               |             | Comment:       |         |             |            |        |
|                  |               |             |                | I       |             |            |        |
| Practitioners-   |               |             |                |         |             |            |        |
| First Nar        | me Last I     | Name Suffix | Phone          | Email   | Туре        | Add        |        |
|                  |               |             |                |         |             | Edit       |        |
|                  |               |             |                |         |             |            |        |
|                  |               |             |                |         |             | Hemove     |        |
|                  |               |             |                |         | ►           |            |        |
| - Hospitals      |               |             |                |         |             |            |        |
| Pri              | Hospital Name |             | City           | State P | hone Number | Add        |        |
|                  |               |             |                |         |             |            |        |
|                  |               |             |                |         |             |            |        |
|                  |               |             |                |         |             | <u>-</u>   |        |
|                  |               |             |                |         |             |            |        |
| Locations        |               |             |                |         |             |            |        |
|                  | Location      | City        | State          | Phone   |             | Add        |        |
|                  |               |             |                |         |             | Edit       |        |
|                  |               |             |                |         |             |            |        |
| <b>I</b>         |               |             |                |         |             | Hemove     |        |
|                  |               |             |                |         |             |            |        |

3 - to enter practitioners for the practice, click the **Add** button in the Practitioners section – the Practitioner Add/Edit form will appear. Complete the form and click **OK**. Note that the practice name and type default to the current practice – the type can be edited for each individual practitioner. Repeat for each practitioner to be added to the practice.

**NOTE**: In the Practitioner Add/Edit window, the 'Type' drop down selection needs to be set up by a REsource Administrator. Refer to the main menu and select Maintenance – Admin – Lookup Table Manager. In the Table Maintenance window, choose lkupDocPracticeType to create this drop down list.

| Practitioner Add   | /Edit            |        |
|--------------------|------------------|--------|
| Practitioner Infor | mation           | Ok     |
| First Name:        |                  |        |
| Last Name:         |                  | Cancel |
| Title:             |                  | Apply  |
| Phone:             | () ·             |        |
| Email:             |                  |        |
| Practice:          | Example Practice |        |
| Type:              | OB/GYN           |        |
| Comment:           |                  |        |
| Retired:           |                  |        |

4 – enter any affiliated hospitals by clicking the **Add** button in the Hospitals section – select the hospital(s) from the list provided and click **OK**. Check off the Pri checkbox to indicate the primary hospital affiliation.

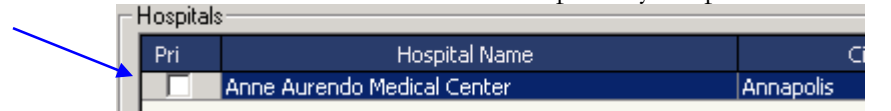

Practitioners can also be added individually to the database, without going through a practice. From the main window, select the Practitioner option from the View section then click **Add**. The same Practitioner Add/Edit form will appear – complete the form with the practitioner's information. You can assign the physician to an existing practice in the database by selecting it from the Practice dropdown provided.

If the desired hospital does not exist you can add it to the database from the main window. You cannot create a new hospital record from within the Practice Add/Edit window.

To add a new Hospital:

1 - go to the main window and select Hospital from the View section

2 - click the Add button - the Hospital Add/Edit form will appear

| Hospital Name: | OK     |
|----------------|--------|
| Address:       | Cancel |
|                | Apply  |
| City:          |        |
| State:         |        |
| Zip Code:      |        |
| Country:       |        |
| Phone Number:  |        |
| _              |        |
| Comment        |        |

3 - enter the hospital information in the fields provided and click OK

## **Existing Practitioners/Practices**

## Lookup

To lookup an existing practice:

1 – select **Doctor/Practice Maintenance** from the **Maintenance** menu - the Practitioner/Practice main window will appear

2 - select the Practice option from the View section

3 – enter the practice name criteria in the Practice Name field and click the **Search** button

| Practitioner<br>Lookup<br>Practice Na<br>Jex<br>First Name: | / Practice             | ch Practices For F | Practitioner | View<br>OF<br>OF  | Practitioner<br>Practice<br>Hospital | Add<br>Edit<br>Delete |
|-------------------------------------------------------------|------------------------|--------------------|--------------|-------------------|--------------------------------------|-----------------------|
| 1 Example                                                   | Practice<br>e Practice | ∆<br> Any⊄         | City<br>City | State<br>AnyState | Practice Type<br>OB/GYN              |                       |
|                                                             |                        |                    |              |                   |                                      |                       |

4 – all practices meeting the name criteria will appear with the practice name and type, city, and state – select the desired record and click the **Edit** button to see more information or to Edit information. The Practice Add/Edit window will appear

displaying all the demographic information, along with the practitioners entered for the practice and any hospital affiliations.

| Practice Add/Edit    |                    |        |               |            |                       |    |             |        |
|----------------------|--------------------|--------|---------------|------------|-----------------------|----|-------------|--------|
| Practice Information |                    |        |               |            |                       |    |             | OF 1   |
| Practice Name:       | Example Practice   |        | Country       | : <u> </u> | USA                   |    |             |        |
| Address:             | 100 Jones Road     |        | Phone I       | Number:    | (111) 222-3333        |    |             | Cancel |
|                      | Suite 505          |        | Fax Nu        | mber:      | (111) 222-4444        |    |             | Apply  |
| City:                | AnyCity            |        | Practice      | e Type:    | OB/GYN                | -  |             |        |
| State:               | AnyState           |        | Web Si        | te: 🔽      | www.ExamplePractice.c | om |             |        |
| Zip Code:            | 00000              |        | Comme         | nt:        |                       |    |             |        |
|                      |                    |        |               |            |                       |    |             |        |
| Practitioners        |                    |        |               |            |                       |    |             |        |
| First Name           | Last Name          | Suffix | Phone         | Email      | Туре                  |    | Add         |        |
| Example              | Doctor1<br>Doctor2 | MD (   | 111) 222-3333 |            | OB/GYN<br>OB/CYN      |    | <b>E</b> 10 |        |
| Example              | Doctorz            |        | 111) 222-3333 |            | jobjani               | -  | Edit        |        |
|                      |                    |        |               |            |                       |    | Remove      |        |
|                      |                    |        | 1             |            |                       |    |             |        |
|                      |                    |        |               |            |                       |    |             |        |
| Hospitals            |                    |        |               |            |                       |    | 1           |        |
| Pri                  | Hospital Name      |        | City          | State      | Phone Number          |    | Add         |        |
|                      |                    |        |               |            |                       |    | Remove      |        |
|                      |                    |        |               |            |                       | -  |             |        |
| •                    |                    |        |               |            |                       |    |             |        |
| l                    |                    |        |               |            |                       |    |             |        |

To lookup an existing physician:

- 1 select the **Practitioner** option from the View section in the main window
- 2 enter the physician Last Name search criteria and click the Search button

| actitioner / Practice  |                                   |              |
|------------------------|-----------------------------------|--------------|
| .ookup                 |                                   | View         |
| Practitioner LastName: |                                   | Practitioner |
| smi                    | Search                            | C Practice   |
| First Name:            | Search Practices For Practitioner | 🔿 Hospital   |

3 - all practitioners meeting the last name criteria will appear with their practice name and type, and phone number – select the desired record and click the **Edit** button to see more information or to edit information.

| Practitioner / Prac | tice        |                                |             |          |               |          |        |    |
|---------------------|-------------|--------------------------------|-------------|----------|---------------|----------|--------|----|
| - Lookup            |             |                                | 1           | View     |               |          |        | 1  |
| Drastilianer LastMa | -           |                                |             |          |               |          | Add    |    |
| Fideuuoriei Easuva  | me.         |                                |             |          | Practitioner  |          |        | -  |
| smi                 |             | Search                         |             | 0        | Practice      |          | Edit   |    |
| First Name:         |             |                                |             |          | 1100000       |          |        | -  |
|                     | E Search    | h Practicas For Practitioner   |             | 0        | Hospital      |          | Delete |    |
|                     | 1 Joano     |                                |             |          |               |          |        | -  |
| Nai                 | me $\Delta$ | Practice                       | Phor        | e Number | Туре          | ٦et      |        |    |
| 1 Smigelsky, Card   | w k         | /omen's Health Center of Hur   | terdc (908) | 782-2825 | OB/GYN        |          | *      |    |
| 2 Smith , Daniel    | G           | yn Oncology                    | (212        | 305-3410 | OB/GYN        |          | —      |    |
| 3 Smith, Anthony    | Er          | ngle, Smith and Associates     | (215        | 918-5725 | OB/GYN        |          |        |    |
| 4 Smith, Brian      | 0           | BGYN Associates(Orchard Pa     | rk,NY (716  | 662-8250 | OB/GYN        |          |        |    |
| 5 Smith, Charles    | Di          | r. Charles Smith               | (732        | 238-4983 | OB/GYN        | <b>V</b> |        |    |
| 6 Smith, Chester    | M           | ionroe County Womens Healt     | h (570)     | 421-6730 | OB/GYN        |          |        | _  |
| 7 Smith, Donna      | Di          | r. Donna Smith                 | (973)       | 571-9250 | OB/GYN        |          |        | ٢. |
| 8 Smith, Eric       | Bl          | latt, Chrispino & Faye         | (215)       | 542-9700 | OB/GYN        |          |        |    |
| 9 Smith, Gary       | W           | /omen's Health Center.         | (301)       | 714-4100 | OB/GYN        |          | -      |    |
| 10 Smith, James     | Di          | r. James Smith                 | (973)       | 426-8484 | Internist     |          |        |    |
| 11 Smith, Joseph    | Yo          | our Doctor's Care              | (908)       | 685-1887 | GP            |          |        |    |
| 12 Smith, Leon      | M           | iaternal Fetal Medicine        | (973)       | 322-5287 | Perinatology  |          |        |    |
| 13 Smith, Matthew   | / PL        | ulmonary Internists            | (732)       | 549-7380 | Pulmunologist |          |        |    |
| 14 Smith, Michael   | Di          | rs. McKenzie, Kamm, Harden,    | Smitl (919) | 781-6200 | OB/GYN        |          |        |    |
| 15 Smith, Michelle  | Fa          | amily Practice Associates of K | ing of (610 | 265-8566 | GP            |          |        |    |
| 16 Smith, Neil      | Di          | r. Neil Smith                  | (908)       | 852-3443 | OB/GYN        |          |        |    |
| 17 Smith, Neil      | 0           | BGYN Assoc. (Hackettstown)     | (908)       | 852-3443 | OB/GYN        |          |        |    |
| 18 Smith, Robert    | Ur          | rology Associates, P.A.        | (732)       | 741-5923 | Urology       |          |        |    |
| 19 Smith, Sharon    | Al          | tlantic Woman's Care           | (609)       | 652-6016 | OB/GYN        | 1        |        |    |
| 20 Smith-Dipalo, T  | racy Pł     | hysician Health Alliance       | (973        | 835-2575 | Internist     |          |        |    |

The Practioner Add/Edit window will appear. See below.

| Practitioner Ad  | d/Edit                  |        |
|------------------|-------------------------|--------|
| Practitioner Inf | ormation                | Ok     |
| First Name:      | Gary                    |        |
| Last Name:       | Smith                   | Lancel |
| Title:           | MD                      | Apply  |
| Phone:           | (111) 111-1111          |        |
| Email:           |                         |        |
| Practice:        | Women's Health Center 💌 |        |
| Туре:            | OB/GYN 💌                |        |
| Comment:         |                         |        |
| Retired:         |                         |        |

To search practices for a physician:

- 1 select the Practice option from the View section in the main window
- 2 check off the 'Search Practices For Practitioner' checkbox

| Practitioner / Practice               |                |
|---------------------------------------|----------------|
| -Lookup                               | -View          |
| Last Name:                            | C Practitioner |
| doct Search                           | G Prosting     |
| First Name:                           | (• Flactice    |
| exa Search Practices For Practitioner | O Hospital     |

3 – enter the Last Name and First Name search criteria and then click the **Search** button. Any practices containing a practitioner meeting the search criteria will be displayed in the window.

| Practitioner / Practice                                             |                         |                              |                                   |
|---------------------------------------------------------------------|-------------------------|------------------------------|-----------------------------------|
| Lookup<br>Last Name:<br>doct<br>First Name:<br>exa Search Practices | Search For Practitioner | View<br>O Pr<br>O Pr<br>O He | ractitioner<br>ractice<br>ospital |
| Practice $\Delta$                                                   | City                    | State                        | Practice Type                     |
| 1 Example Practice                                                  | AnyCity                 | AnyState                     | OB/GYN                            |

In the above example, a practitioner named Example Doctor1 exists in the Example Practice record.

## Remove

To remove a practitioner or hospital from a practice record, choose to edit the practice, select the practitioner/hospital to be removed, and click the corresponding section's Remove button.

| _ Prac | titioners      |                |        |        |       |          |          |          |        |          |
|--------|----------------|----------------|--------|--------|-------|----------|----------|----------|--------|----------|
|        | First Name     | Last Name      | Suffix | Phone  | Email |          | Туре     |          | Add    |          |
| Exa    | mple           | Doctor1        | MD     |        |       | 0        | DB/GYN   | <b></b>  |        |          |
|        |                |                |        |        |       |          |          |          | Edit   |          |
|        |                |                |        |        |       |          |          |          | Bemove |          |
|        |                |                |        |        |       |          |          | -        |        |          |
|        |                |                |        |        |       |          |          | •        |        |          |
| Hos    | pitals         |                |        |        |       |          |          |          |        |          |
| Pri    | i              | Hospital Name  |        | City   | State | Phon     | e Number |          | Add    |          |
|        | Anne Aurendo M | ledical Center | Anna   | apolis | MD    | (410) 26 | 7-1000   | <b>^</b> |        | 4        |
|        |                |                |        |        |       |          |          |          | Remove | <b>~</b> |
|        |                |                |        |        |       |          |          |          |        |          |
| 1      |                |                |        | 1      |       |          |          | <b>F</b> |        |          |
|        |                |                |        |        |       |          |          |          |        |          |

Removing a hospital only removes it from that particular practice; it does not delete it from the system. Removing a practitioner will only delete him from the system if there are no patients in RESource that reference him. If a patient reference/link exists, the system will display an error message and you must Retire the practitioner instead.

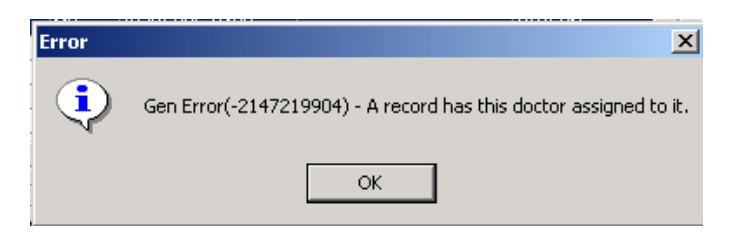

## **Retiring Practitioners**

Once a physician/practitioner has been entered into the system AND is referenced by a patient record (the practitioner has been selected as either the current OB/GYN or referring physician in Patient Details by using the lookup (M)) he cannot be deleted from Doctor/Practice Maintenance. Instead, practitioners can be "retired" so they no longer appears as active, but will remain in the demographics of any applicable previous patients. Examples of when you would Retire a practitioner:

1 – they are no longer practicing

2 - they have moved to a different practice. In this case you would Retire the record in the original practice and create a new practitioner record in the new practice. You would not simply change the practice in the existing practitioner record because you will want the original practice-practitioner link to remain in any existing patient records (for marketing and referral data).

3 - they have been accidentally entered into the system twice

To Retire a practitioner:

1 – select the practitioner (either individually or through the practice) and click Edit

2 – click the **Retired** checkbox at the bottom of the Practitioner **Add/Edit** form and click OK

|   | Practitioner Add/   | 'Edit            |        |
|---|---------------------|------------------|--------|
| • | Practitioner Inform | nation           | Ok     |
|   | First Name:         | Example          |        |
|   | Last Name:          | Doctor1          | Lancel |
|   | Title:              | MD               | Apply  |
|   | Phone:              | [] ·             |        |
|   | Email:              |                  |        |
|   | Practice:           | Example Practice |        |
|   | Туре:               | OB/GYN           |        |
|   | Comment:            |                  |        |
|   | Retired:            |                  |        |

If a patient record does not reference the practitioner then he can be deleted from Doctor/Practice Maintenance.

## Delete

To Delete a practitioner:

1 – select the practitioner via the main window, then click the **Delete** button

| Practitioner / Practice                          |                                                                                        |              | ,                  |                                                |     |  |  |
|--------------------------------------------------|----------------------------------------------------------------------------------------|--------------|--------------------|------------------------------------------------|-----|--|--|
| Lookup<br>Doctor LastName:<br>doc<br>First Name: | okup<br>inctor LastName:<br>pc Search<br>st Name:<br>Search Practices For Practitioner |              | View<br>© F<br>© F | View<br>Practitioner<br>Practice<br>C Hospital |     |  |  |
| Name                                             | Δ                                                                                      | Practice     | Phone Number       | Туре                                           | Ret |  |  |
| 1 Doctor1, Example                               | Exam                                                                                   | ple Practice |                    | OB/GYN                                         |     |  |  |
| OR                                               |                                                                                        |              |                    |                                                |     |  |  |

select the practitioner from within his practice record, and then click the **Remove** button in the Practitioners section

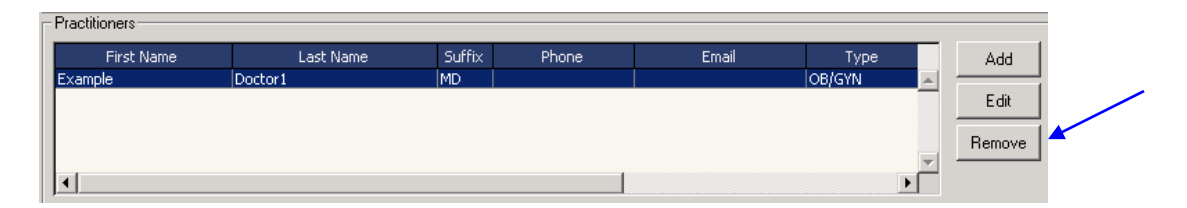